## วิธีแก้ Font เพี้ยน ในระบบสมาชิกหุ้นและเงินให้กู้ 1.9 (windows 10)

🧱 สหกรณ์การเกษพรามองสุรัณทร์ ร่ากัด Database = ct/agcobcad/database/agcobcad, User = ADMIN (13/08/2564)

| จัดการระบบ ข่                   | ้อมูลหลัก ระบบสมาชิกและหุ้น ระบบผืนกู้   | ระบบผืนปืนผล ระบบกา                      | รเงินรับจ่าย ยกเล็กรา: | ยการ ควบคุมระบบ H | elp        |                            |  |  |  |  |  |  |
|---------------------------------|------------------------------------------|------------------------------------------|------------------------|-------------------|------------|----------------------------|--|--|--|--|--|--|
| _#A   4 4                       | 🕨 🕨 🖉 📓 🖉 🔛                              |                                          |                        |                   |            |                            |  |  |  |  |  |  |
| M Rot 127/                      | 3 รายงานสรปการเฉลื่อนใหวหนติอนหัน รายอนร | ายกลุ่ม                                  |                        |                   |            |                            |  |  |  |  |  |  |
| ¢6.8π.δ.8.4.5.84.6.84.8.4.6.00γ |                                          |                                          |                        |                   |            |                            |  |  |  |  |  |  |
|                                 |                                          | IJUAajEµAaA×ISEØA                        |                        | 1001              |            |                            |  |  |  |  |  |  |
|                                 | AUA90'EAػjUA                             | a¤A×el'aEÇ:Ø'aA×l'                       |                        |                   |            |                            |  |  |  |  |  |  |
|                                 |                                          | AlleA Oe 0113s                           | (113)                  |                   |            |                            |  |  |  |  |  |  |
|                                 |                                          | <sup>a</sup> ÇN <sup>1</sup> Oé 13/08/25 | 64                     |                   |            |                            |  |  |  |  |  |  |
| è%ÔÁ% 16                        | 6/08/2564                                |                                          |                        | Rpt_127/3         |            |                            |  |  |  |  |  |  |
|                                 |                                          |                                          |                        | IŤèÒË€            |            |                            |  |  |  |  |  |  |
| ENEEAO                          | i ≇×ėl-¹OAEįØA                           | ΑÔμé¹»Õ                                  | é¹ÃÐËÇèÒ§»Õ            | ś¹ÃĐËÇèÔ§»Õ       | §àËÅ×ĺ     |                            |  |  |  |  |  |  |
| 00007007                        | 'Ò§¤Óà%×ĺ %ÃËÁÊÇÑÊ'i                     | 201,210.00                               |                        |                   | 201,210.00 |                            |  |  |  |  |  |  |
| 00007011                        | ¹ÓÅàªÁ jÍSÉØ¢                            |                                          |                        |                   |            |                            |  |  |  |  |  |  |
| 00007065                        | 10žØ1 ĖÔÃÔ¤Ó                             | 97,060.00                                |                        |                   | 97,060.00  |                            |  |  |  |  |  |  |
| 00007079                        | ¹Ò§¾¹ÑÊ ¶ÇÔÁÊØ¢                          |                                          |                        |                   |            |                            |  |  |  |  |  |  |
| 00007280                        | ¹ÒÅà¾×ĺÅ ¨Ñ¹·¢ÑÁÁÒ                       | 207,460.00                               |                        |                   | 207,460.00 |                            |  |  |  |  |  |  |
| 00007281                        | ¹ÒSÊÁ¾SÉI ÇÊØÇѪĂì                        | 11,930.00                                |                        |                   | 11,930.00  |                            |  |  |  |  |  |  |
| 00007282                        | 'ÒŝâjÅ jĺŝĖØ¢                            | 100.00                                   |                        |                   | 100.00     |                            |  |  |  |  |  |  |
| 00007283                        | 10A»AĐEO Oì ¤AOAâEi                      | 12,540.00                                |                        |                   | 12,540.00  |                            |  |  |  |  |  |  |
| 00007284                        | 10§µèÇ1 AØè§AÖ                           |                                          |                        |                   |            |                            |  |  |  |  |  |  |
| 00007286                        | 'OĂIÑ' à ÉájéÇ                           | 42,560.00                                |                        | 42,560.00         |            |                            |  |  |  |  |  |  |
| 00007288                        | 'OAâA Aì 'OAélA                          | 1,390.00                                 |                        |                   | 1,390.00   |                            |  |  |  |  |  |  |
| 00007573                        | ¹O§′ØEOµ EjØAà⁻¹                         | 2,210.00                                 |                        |                   | 2,210.00   |                            |  |  |  |  |  |  |
| 00007574                        | 'OS%A áEOEUS                             |                                          |                        |                   |            |                            |  |  |  |  |  |  |
| 00007576                        | 'OSAĐàºOAº AØéSAO                        | 208,460.00                               |                        |                   | 208,460.00 |                            |  |  |  |  |  |  |
| 00007577                        | 'OS«IS ED'NAAD                           | 155,920.00                               |                        |                   | 155,920.00 |                            |  |  |  |  |  |  |
| 00007579                        | 'Osa·OA'·Is 'O≌Ø-ªUeµOEjØA               | 007.000.00                               |                        |                   | 007.000.00 |                            |  |  |  |  |  |  |
| 00007581                        |                                          | 227,220.00                               |                        |                   | 227,220.00 |                            |  |  |  |  |  |  |
| 00007600                        |                                          | 5,010.00                                 |                        |                   | 5,010.00   |                            |  |  |  |  |  |  |
| 00007003                        |                                          | 69 560 00                                |                        |                   | 69 560 00  |                            |  |  |  |  |  |  |
| 00007722                        |                                          | 100.00                                   |                        |                   | 100.00     |                            |  |  |  |  |  |  |
| 00008543                        |                                          | 200.00                                   |                        |                   | 200.00     |                            |  |  |  |  |  |  |
| 00008545                        | 1Ò§ÇÃÒAĂª ÉØ¢ÅélÁ                        | 200.00                                   |                        |                   | 200.00     | ~                          |  |  |  |  |  |  |
| ,                               |                                          |                                          |                        |                   |            |                            |  |  |  |  |  |  |
|                                 |                                          |                                          |                        | -                 |            | 14:15                      |  |  |  |  |  |  |
| م 🚽                             | <u> </u>                                 | <u> </u>                                 | 😵 🥗 🗴                  | 🗖 🗘 😫             | w i        | ^ 10 / ℓ× ENG 16/8/2564 76 |  |  |  |  |  |  |

## กดที่ปุ่ม Start 🔶 settings

| B     | ∽তে ⇒         |           |           |            |             |                |                    | Docu     | ment1 - Word                                   |                |               |                        | ลงชื่อเ        | ด้ใช้ 🖽              | -                | o ×          |
|-------|---------------|-----------|-----------|------------|-------------|----------------|--------------------|----------|------------------------------------------------|----------------|---------------|------------------------|----------------|----------------------|------------------|--------------|
| 1wiai | หน้าแรก แหร   | חרר ו     | ออกแบบ    | เด้าโตรง ก | กรอ้างอิง ก | ารสงจุดหมาย    | <b>2</b> 29 ทัททอง | ารใช้    | Foxit PDF                                      | 💡 บอกฉันว่าคุณ | ต้องการทำอะไร |                        |                |                      |                  | P4 wert      |
| L     | 1 + 2 + 1     | · 1 · i · | 1 + 1 + 1 | · · · 2 ·  | 1 + 3 + 1   | 4 • 1 • 5      | 6                  | . 7 .    | 8 9                                            | · · · 10 · · · | 11 · · · 12 · | 1 + 13 + 1 + 14 +      | 1 • 15 • 1 • 2 | · · · 17 ·           | 1 · 18 ·         |              |
|       | START         |           |           | Productiv  | vity        |                |                    |          |                                                |                |               |                        |                |                      |                  |              |
|       |               |           |           |            | )           | • 🖷 📰<br>• 🐠 🗊 | We speal<br>Yahoo  | (        | windows 1                                      | 10)            |               |                        | - 0 X          |                      |                  |              |
|       |               |           |           | Office     |             | 2              | Mail               | <b>-</b> |                                                |                |               |                        |                |                      |                  |              |
|       |               |           |           |            | 2           |                |                    |          |                                                |                |               |                        |                |                      |                  |              |
|       |               |           |           | Microso    | oft Edge P  | 'hotos         |                    | E.       | 401-0-2                                        |                |               |                        |                |                      |                  |              |
|       |               |           |           | Explore    |             |                |                    |          | 5aEA×I<br>201.210.00                           |                |               |                        |                |                      |                  |              |
|       |               |           |           | 1          | •           |                |                    |          | 97.060.00<br>207.460.00<br>11.930.00<br>100.00 |                |               |                        |                |                      |                  |              |
|       |               |           |           | Microso    | oft Store   |                |                    |          | 12.540.00                                      |                |               |                        |                |                      |                  |              |
| 8     | Administrator |           |           |            |             |                |                    |          | 1.390.00                                       |                |               |                        |                |                      |                  |              |
| ۵     | Documents     |           |           |            |             |                |                    |          | 208,460.00<br>155,920.00                       |                |               |                        |                |                      |                  |              |
|       | Pictures      |           |           |            |             |                |                    |          | 5.010.00                                       |                |               |                        |                |                      |                  |              |
|       | Settings      |           |           |            |             |                |                    |          | 68.560.00<br>100.00<br>200.00                  |                |               |                        | v              |                      |                  |              |
| Φ     | Power         |           |           |            |             |                |                    |          | *1                                             |                |               | ^ 988 <u>/</u> @ 4× EN | 3 1415 R.      | F6                   |                  |              |
| -     | <b>ہ</b> م    | ei 🥫      | e         | 0          | 0           | 🥶 🗴            | *                  | <b>3</b> |                                                |                |               |                        |                | 1≣ <i>(ii</i> , ⊄× 1 | NG 14:1<br>16/8/ | 17<br>2564 🐻 |

- o ×

| ← Settings                                           |                                                                                                    | - a ×                                                        |
|------------------------------------------------------|----------------------------------------------------------------------------------------------------|--------------------------------------------------------------|
| ŵ Home Find a setting ✓ ✓ Time & Language            | Keyboard     Speech       English (United States)     English (United States)                                                                   | Help from the web                                            |
| 聞 Date & time<br>黎 Region<br>メ <sup>本</sup> Language | Windows display language         English (United States)         Vindows features like Settings and File Explorer will appear in this language. | Changing Microsoft Store region<br>Get help<br>Give feedback |
| Speech                                               | Preferred languages         Apps and websites will appear in the first language in the list that they support.                                  |                                                              |
|                                                      | A*<br>A <sup>#</sup> <sup>™</sup><br>↑ ↓ Options Remove                                                                                         |                                                              |
| ा २ o म 📑 🤅 💽                                        | 9 🦁 😨 📶 🌆 📲 🔅                                                                                                    | へ 幅 🧖 d× ENG 14:17<br>16/8/2564 🐻                            |

เลือก language > แล้วเลือก thai > options

กด ปุ่ม download แล้วรอให้เสร็จ เมื่อเสร็จแล้ว กดให้ทำการ restart เครื่อง จะสามารถใช้งานได้ปกติ

| ← Settings                                                         | -                                           | - 0                | ×  |
|--------------------------------------------------------------------|---------------------------------------------|--------------------|----|
|                                                                    |                                             |                    |    |
| Language pack                                                      | Related settings<br>Add additional speech v | oices              |    |
| Language pack installed                                            | Get help                                    |                    |    |
| Speech           Downloading                                       |                                             |                    |    |
| Regional format                                                    |                                             |                    |    |
| Windows formats dates and times based on this language<br>Settings |                                             |                    |    |
| Keyboards                                                          |                                             |                    |    |
| + Add a keyboard                                                   |                                             |                    |    |
| Thai Kedmanee<br>ใหม เกษมณี                                        |                                             |                    |    |
|                                                                    |                                             |                    |    |
| ा २ o म 📑 🤗 📀 🧕 🔽 🦉 🐱                                              | へ 🖮 <i>候</i> 貞× ENG                         | 14:17<br>16/8/2564 | ₽6 |

หมายเหตุ : เกิดจาก windows 10 อัพเดท ทำให้ภาษาในโปรแกรมเพี้ยน